# **Troubleshoot SEG ''Either API Server Is Not Started or Is Unreachable''**

### Contents

| Introduction         |  |
|----------------------|--|
| <u>Prerequisites</u> |  |
| Requirements         |  |
| Components Used      |  |
| Problem              |  |
| Solution             |  |
| Related Information  |  |

## Introduction

This document describes how to troubleshoot the error "Either API server is not started or is unreachable" in Secure Email Gateway (SEG) Next-Gen GUI.

# Prerequisites

Starting with AsyncOS 11.4 and continuing with AsyncOS 12.x for Security Management Appliance (SMA), the web user interface (UI) has undergone a redesign as well as the internal processing of data.

#### Requirements

Cisco recommends that you have knowledge of these topics:

- Secure Email Gateway (SEG)
- Security Management Appliance (SMA)
- Web user interface (UI) access

#### **Components Used**

- SEG on version 11.4 or later releases
- SMA on version 12.x. or later releases

The information in this document was created from the devices in a specific lab environment. All of the devices used in this document started with a cleared (default) configuration. If your network is live, ensure that you understand the potential impact of any command.

## Problem

Unable to access the Next Generation web interface and getting the error 'Either the API Server is not started or is unreachable'.

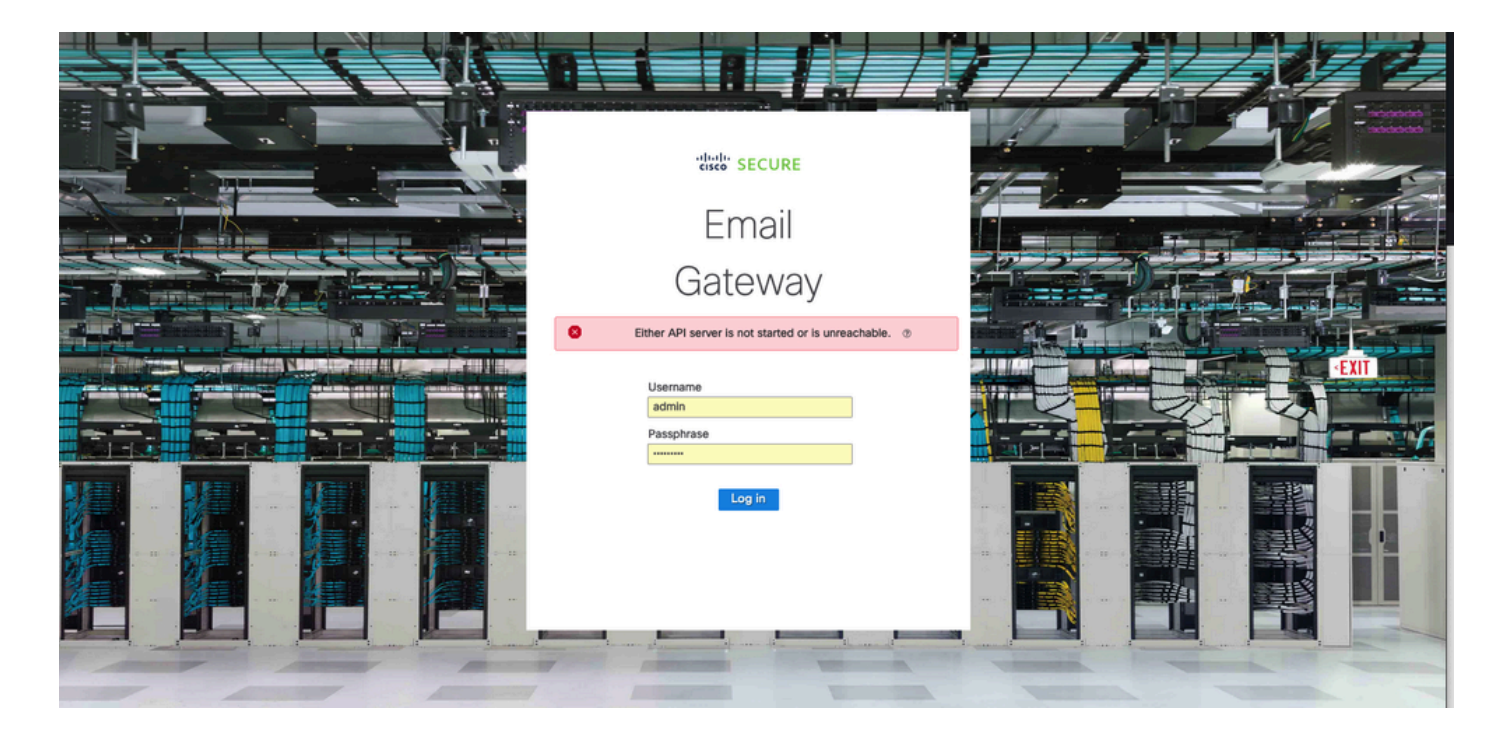

#### Solution

**Step 1.** Verify that AsyncOS API HTTPS is enabled in the Management IP of the Secure Email Gateway/Security Management Appliance

**Note**: For Cisco Secure Email Cloud Gateway, contact TAC to review the IP configuration.

<#root>

```
sma.local> interfaceconfig
Currently configured interfaces:
1. Management (10.31.124.134/26 on Management: esal4.mexesa.com)
Choose the operation you want to perform:
- NEW - Create a new interface.
- EDIT - Modify an interface.
- GROUPS - Define interface groups.
- DELETE - Remove an interface.
[]> edit
Enter the number of the interface you wish to edit.
[]> 1
IP interface name (Ex: "InternalNet"):
[Management]>
Would you like to configure an IPv4 address for this interface (y/n)? [Y]>
IPv4 Address (Ex: 192.168.1.2 ):
[10.31.124.134]>
Netmask (Ex: "24", "255.255.255.0" or "0xfffff00"):
[0xffffffc0]>
Would you like to configure an IPv6 address for this interface (y/n)? [N]>
```

Ethernet interface: 1. Management [1]> Hostname: [sma.local]> Do you want to configure custom SMTP Helo to use in the SMTP conversation? [N]> Do you want to enable SSH on this interface? [Y]> Which port do you want to use for SSH? [22]> Do you want to enable FTP on this interface? [N]> Do you want to enable Cluster Communication Service on this interface? [N]> Do you want to enable HTTP on this interface? [Y]> Which port do you want to use for HTTP? [80]> Do you want to enable HTTPS on this interface? [Y]> Which port do you want to use for HTTPS? [443]> Do you want to enable Spam Quarantine HTTP on this interface? [N]> Do you want to enable Spam Quarantine HTTPS on this interface? [N]> Do you want to enable AsyncOS API HTTP on this interface? [N]> Do you want to enable AsyncOS API HTTPS on this interface? [N]> Y

#### Step 2. Confirm the hostname configuration

Ensure the appliance hostname in not in use in any other configuration or appliance, run the **sethostname** command to verify it or change the configuration if needed.

<#root> sma.local> sethostname [sma.local]>

#### Step 3. Verify network access

For Next Generation GUI, is required to allow trailblazer and port 443.

#### Run the command trailblazerconfig status.

```
<#root>
```

sma.local>

trailblazerconfig status

trailblazer is not running

sma.local>

```
trailblazerconfig enable
```

trailblazer is enabled.

Step 4. Access the Next Generation GUI

Access the Next Generation web interface.

If the issue persist contact Cisco TAC.

## **Related Information**

- Disable/Enable New-GUI Banner on Security Management Appliances
- <u>Administrative details on 'trailblazer' CLI command for Cisco Security Management Appliance</u>
   (SMA)